## Google アシスタント搭載デバイスで『リーフアプリ』を使うと

## <sup>音声(ボイスコントロール)で</sup> リーフのリモート操作や情報の確認ができます!

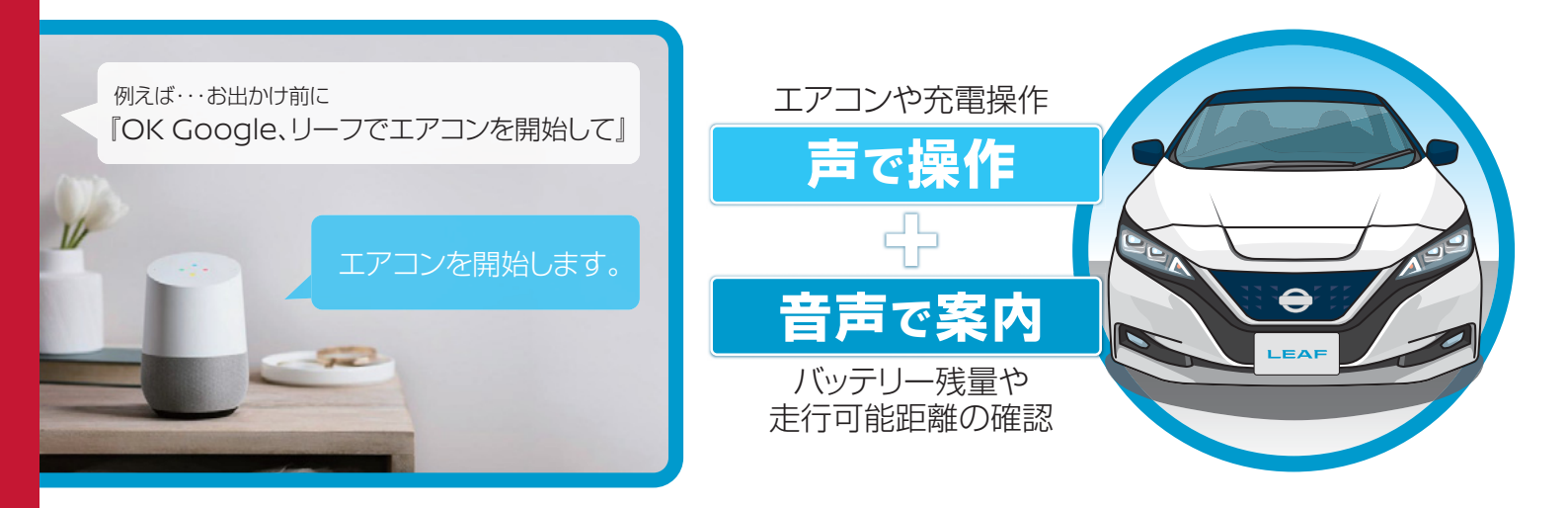

### はじめに

#### その 1 リーフアプリをお使いいただくには…

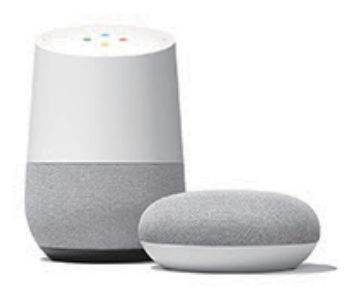

Google アシスタント搭載デバイス (Google Homeなど)

Google アシスタント搭載デバイス でリーフのリモート操作をご利用 いただくためには、Google Home などの「Google アシスタント搭載 デバイス」と、「リーフアプリ」の有効化が必要です。

※スマホに話しかけてコントロールも可能です。
※リーフアプリの有効化については、2ページをご確認ください。
※アプリ … Google アシスタント搭載端末に話しかけるだけで利用できる様々な機能のことです。

・Google、Android、Google HomeおよびGoogle Home MiniはGoogle LLCの商標です。

### その2 リーフのアカウント (ユーザーIDとパスワード)について

リーフのナビゲーションを利用/アカウントリンクに必要な初期設定です。

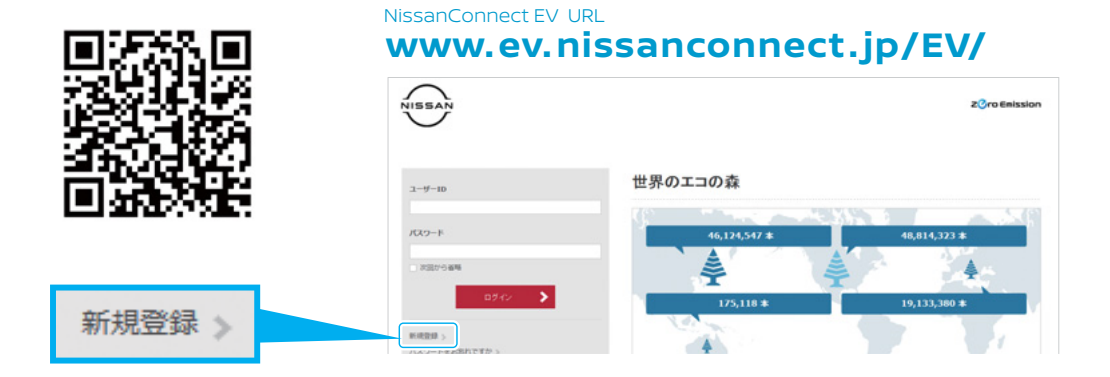

ユーザーIDとパスワードの取得、ナビゲーション本体への登録が完了している場合には、新たな設定と操作は不要です。

準備操作 Google アシスタント アプリで『リーフアプリ』を検索して有効化

#### Google アシスタント搭載デバイスからリーフをリモート操作するには『リーフアプリ』が必要です。

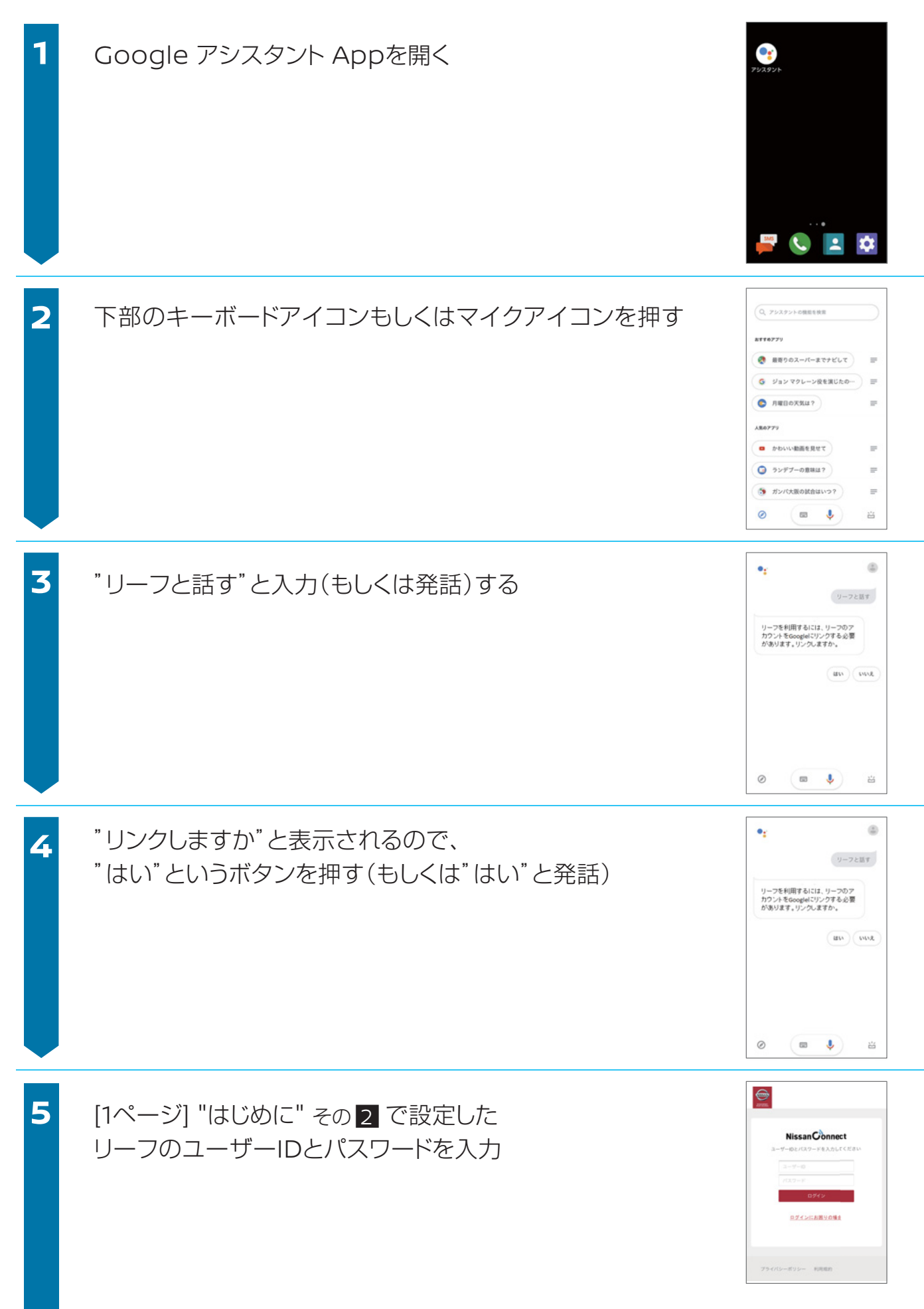

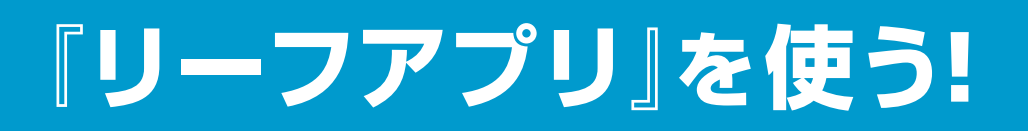

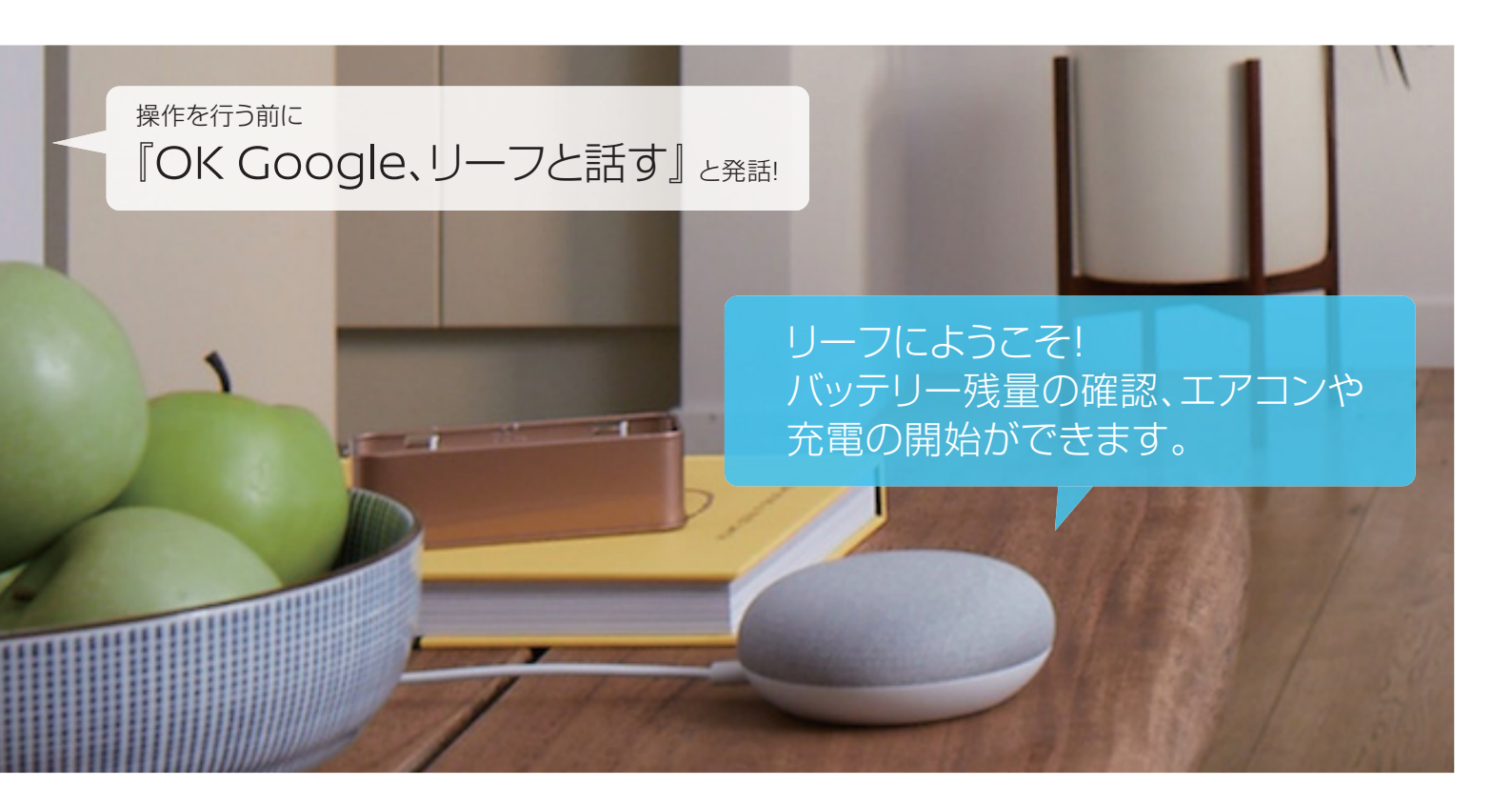

# これでリーフとのリンクが完了!

※「リーフアプリ」を利用するには、次の条件が満たされている必要があります。 車両が通信圏内に入っていること / ご利用になるGoogle アシスタント搭載デバイスがインターネットに接続している状態になっていること。

※2週間以上、車のご利用が無い場合には通信できなくなりますので、ご注意ください。 車両(リーフ)のPOWERボタンを押してください。

※「リーフアプリ」起動時は自動的にバッテリー残量の確認を行うため、アカウントに登録されたメールアドレスにお知らせが届きます。

## ★お客さまの車種モデルによってご利用いただけるサービスが一部異なります。 本ガイドでは、以下の通りに A・B と区分してご案内しております。

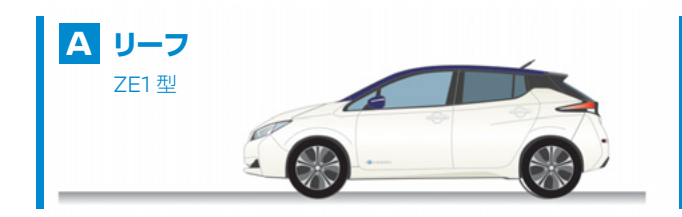

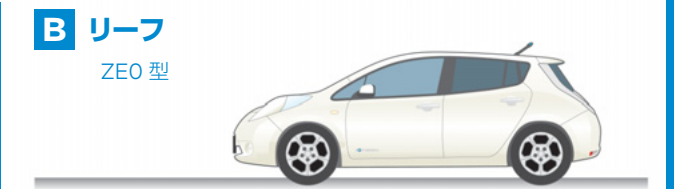

※ ご不明な場合には、日産自動車お客さま相談室 [Tel.0120-315-232] にお問い合わせください。

## Øえば、 乗る前エアコン

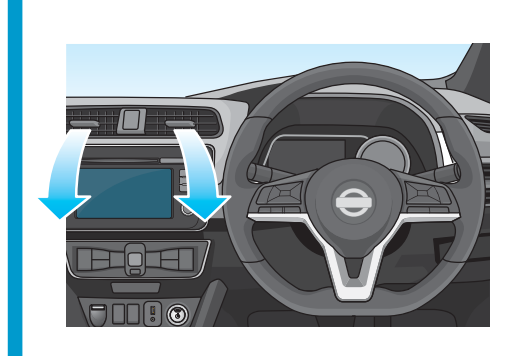

### クルマに乗りこむ前に、暖房または冷房を作動 することができます。

充電コネクタが接続されていれば、充電器から供給される電力で作動するので車載バッテリーの充電量は減りません。 外気温が高すぎたり、低すぎたりしたときや、充電プラグが100V仕様の場合には、快適な温度にならないことがあります。

※ A リーフ(ZE1)<sup>\*</sup>の場合、温度を指定して設定が可能

A B

### エアコンを開始(停止)する

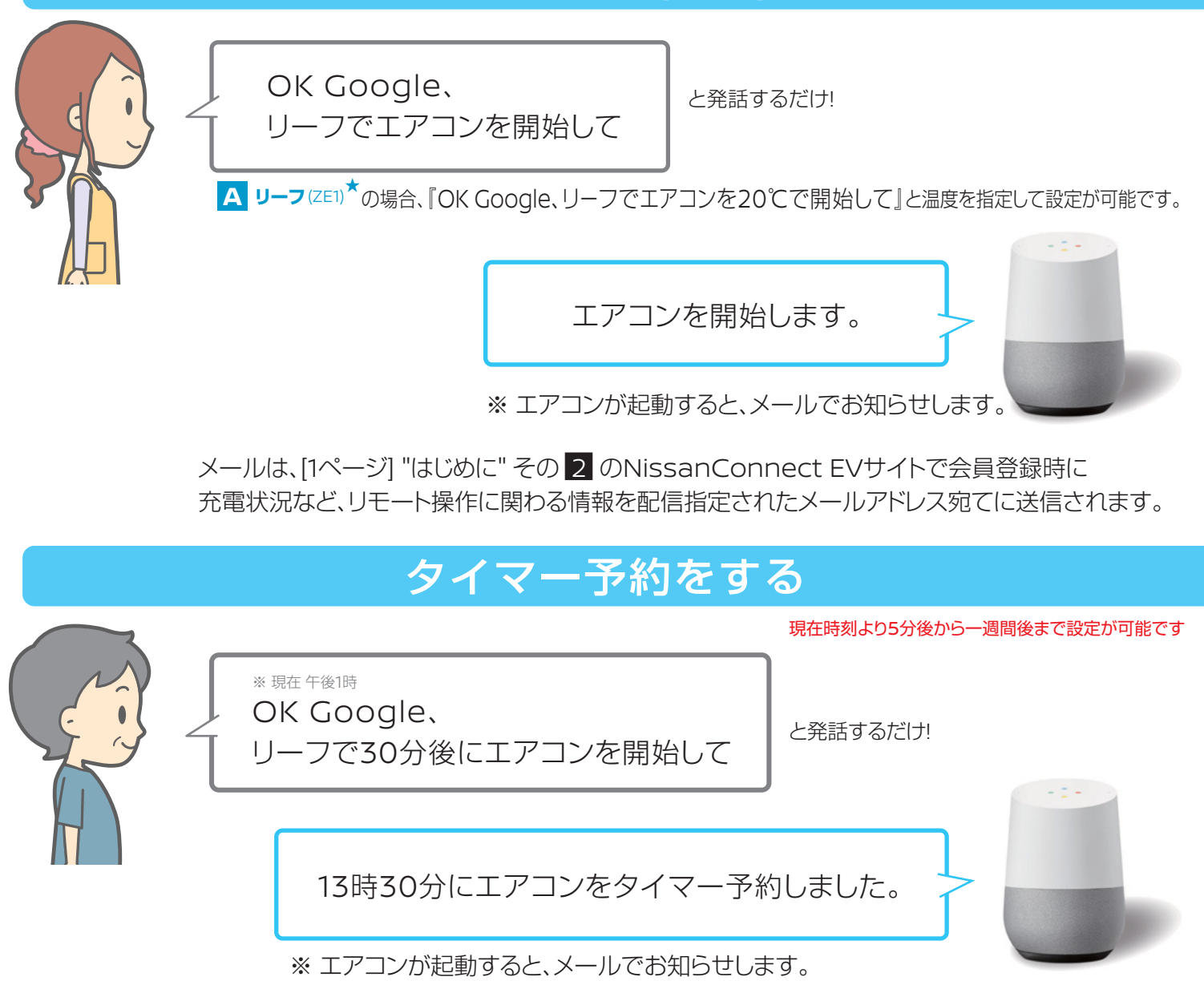

# <sub>例えば、</sub>リモート充電

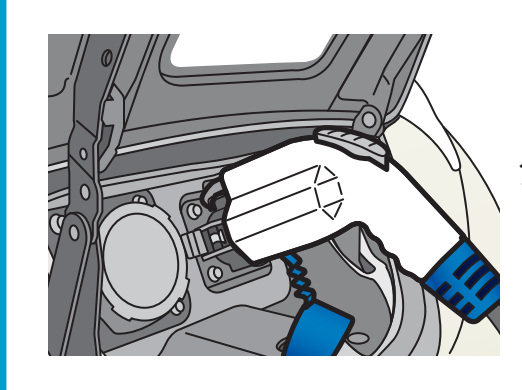

クルマから離れた場所でも、充電操作ができます。

ΑΒ

※充電操作を行う場合には、事前に充電プラグを差し込んだ状態にしてください。

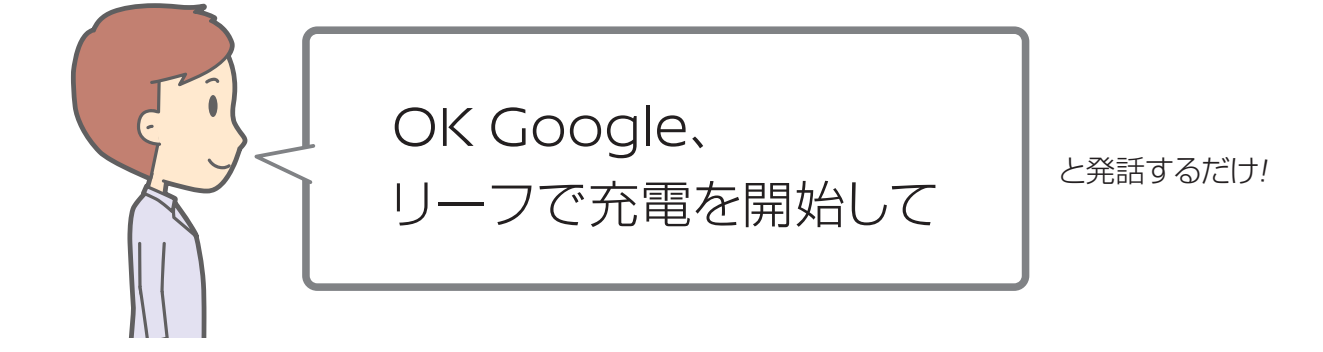

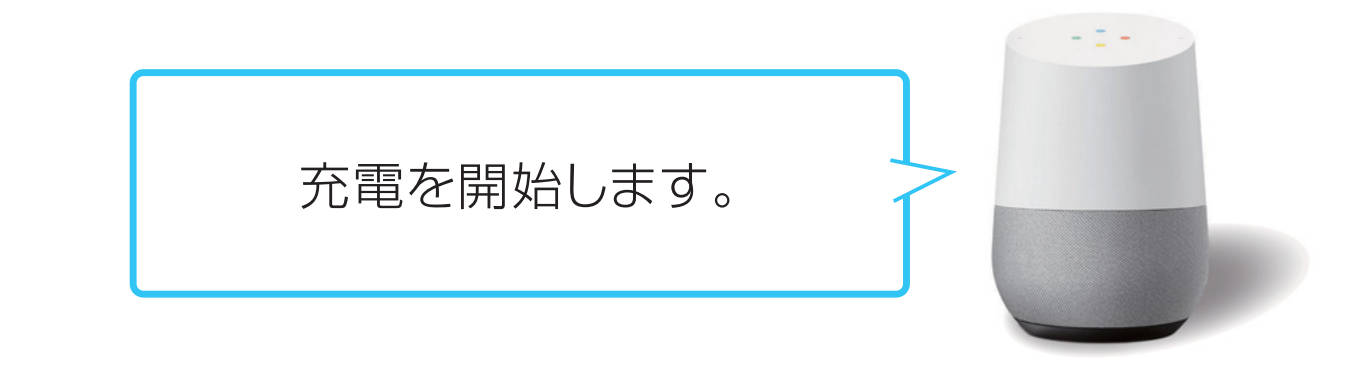

メールは、[1ページ] "はじめに" その 2 のNissanConnect EVサイトで会員登録時に 充電状況など、リモート操作に関わる情報を配信指定されたメールアドレス宛てに送信されます。

## ØRIK バッテリー残量確認

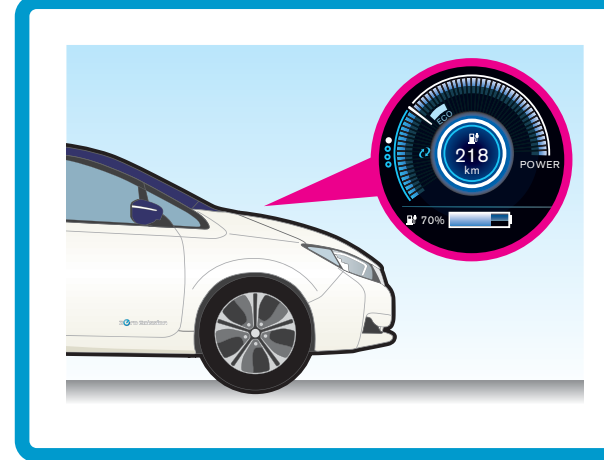

クルマから離れた場所でも、バッテリー残量が 確認できます。

A B

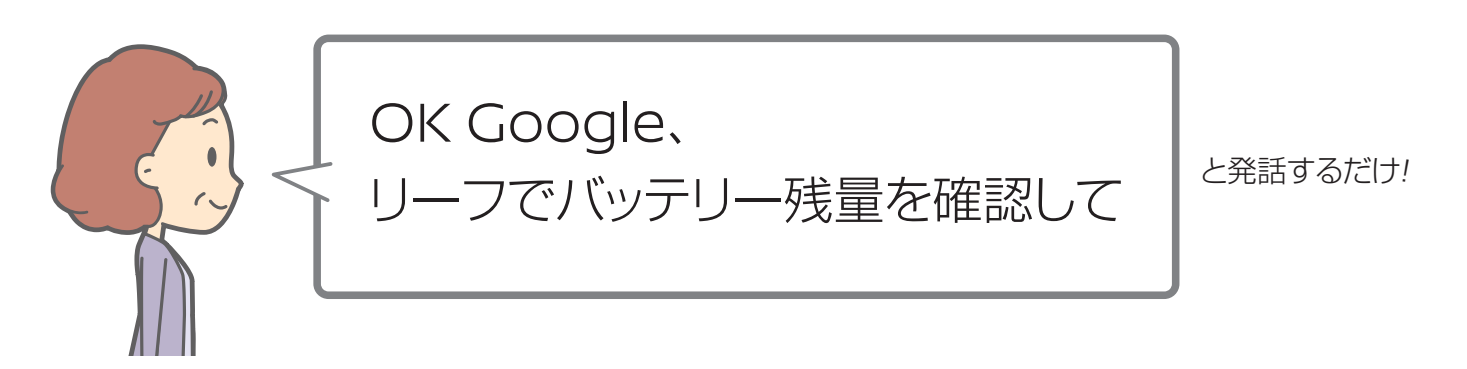

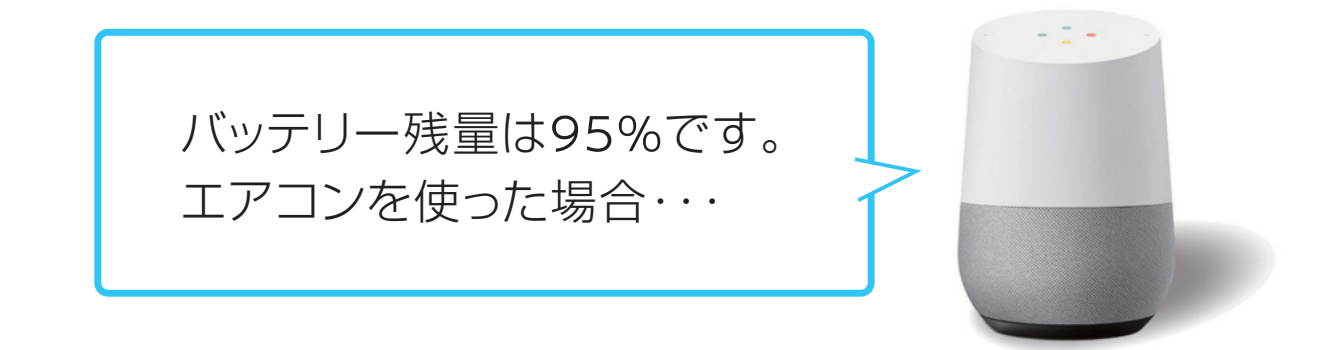

※ バッテリー残量の確認を行うため、アカウントに登録されたメールアドレスにお知らせが届きます。 メールは、[1ページ] "はじめに" その 2 のNissanConnect EVサイトで会員登録時に 充電状況など、リモート操作に関わる情報を配信指定されたメールアドレス宛てに送信されます。